# Scan für e-banking

K

Scannen Sie Ihre Einzahlungsscheine mit Ihrem Smartphone. Diese werden automatisch in Ihr e-banking übertragen.

#### Voraussetzungen:

- 1. Sie verfügen über einen gültigen e-banking Zugang
- 2. Sie haben die FKB Mobile Banking App installiert, aus dem Apple Store oder Google Play Store

# AUF IHREM COMPUTER/TABLET

### 1 Melden Sie sich in Ihrem e-banking über www.fkb.ch an

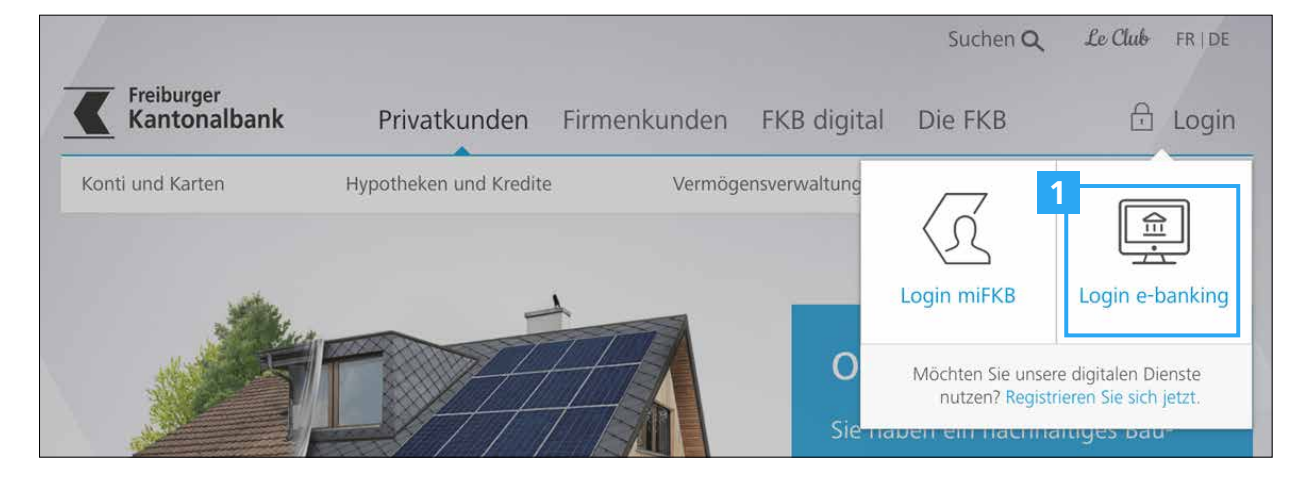

2 Klicken Sie in Ihrem e-banking auf das Symbol "Smartphone Scan", um einen Aktivierungs-QR-Code zu generieren (2a)

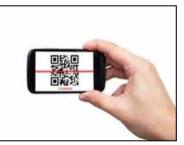

Scan für e-banking

|                     |                            |                          |              | – 06.08. 14:56   📉 Nac                           | hrichten   🗋 e-Dokurr                             | iente 🧧   🛱 Einst  | tellungen   🕒 Abmelden  |
|---------------------|----------------------------|--------------------------|--------------|--------------------------------------------------|---------------------------------------------------|--------------------|-------------------------|
|                     | Übersicht                  | Testa Jean 🝸             |              |                                                  |                                                   |                    |                         |
| <b>T</b> FKB        |                            | Privatkonto              | Lohnkonto    | Sparkonto                                        | Wertschriftendepot                                | 1                  |                         |
|                     |                            | 581-04<br>226 cut        | 5/8-09       | 5/9-06<br>200 cut                                | 583-09<br>804 CHE                                 | T<br>Neues Produkt |                         |
|                     |                            | 220 Chi                  | 500 cm       | 200 cm                                           | 004 сня                                           | Nedestriodakt      |                         |
| 70                  |                            |                          |              |                                                  |                                                   |                    |                         |
| Upersicht           | Zusamme                    | enfassung Zah            | lungen Verm  | ögensauszug                                      | Börse (Kauf & Aufträge                            | )                  |                         |
|                     |                            |                          |              |                                                  |                                                   |                    |                         |
| Zablung             |                            |                          |              |                                                  | Vormä                                             | aon                |                         |
| Zaniung             |                            |                          |              | 2                                                | venno                                             | gen                |                         |
|                     |                            |                          |              |                                                  | Testa Jear                                        | ו                  |                         |
| IBAN/Kontonr. einge | eben / Name suchen / Beleg | gleser verwenden         |              | -#                                               | 💽 2'130 сн                                        | F                  |                         |
|                     |                            |                          |              |                                                  |                                                   |                    |                         |
| Zahlungsart: Inland | d (ESR - PC - Bank)   Kont | toübertrag   Ausland (SE | PA - andere) |                                                  |                                                   |                    |                         |
|                     |                            |                          |              |                                                  |                                                   |                    | Scappir                 |
|                     |                            |                          | S n          | aartohono vorbindo                               |                                                   |                    | 2                       |
|                     |                            |                          | 511          | nartpriorie verbinde                             |                                                   |                    | Za                      |
|                     |                            |                          | Un           | h Ihr Smartphone zum S                           | Scannen von Finzahlung                            | asscheinen         |                         |
|                     |                            |                          | ve           | rwenden zu können, m                             | üssen Sie es als Erstes r                         | nit dem e-banking  |                         |
|                     |                            |                          | Vel          | rbinden. Offnen Sie daz<br>annen Sie den OR-Code | u Ihre FKB Mobile Bank<br>auf der rechten Seite ( | ing App und        |                         |
|                     |                            |                          | 500          |                                                  |                                                   |                    |                         |
|                     |                            |                          |              |                                                  |                                                   |                    | <u> </u>                |
|                     |                            |                          |              |                                                  |                                                   |                    | I∎®®                    |
|                     |                            |                          |              |                                                  |                                                   |                    |                         |
|                     |                            |                          |              | ios                                              |                                                   | 📥 And              | Iroid                   |
|                     |                            |                          |              | FKB Mobile Bank                                  | ing öffnen - Menü -                               | FKB                | Mobile Banking öffnen - |

Scan für e-banking

## **AUF IHREM SMARTPHONE**

- Öffnen Sie die FKB Mobile Banking App und klicken Sie auf das Symbol
  "Scan für e-banking"
- 4 **Scannen** Sie den an Ihrem Bildschirm angezeigten QR-Code ein

| Swisscom 4G 14             | :59              | • |
|----------------------------|------------------|---|
| ZAHLUNGEN                  |                  |   |
| 8                          | 0                | l |
| Scan für Mobile<br>Banking | Zahlung erfassen |   |
| Ω.                         | 3                |   |
| Scan für e-Banking         | Kontoübertrag    |   |
| Pendente Zahlungen         | >                |   |
| Offene eBill-Rechnungen    | >                |   |
| Konten für eBill wählen    | >                |   |
| Daueraufträge              | >                |   |
| Zahlungen visieren         | >                |   |
| di 🖸 e                     | S D OO           | Ц |

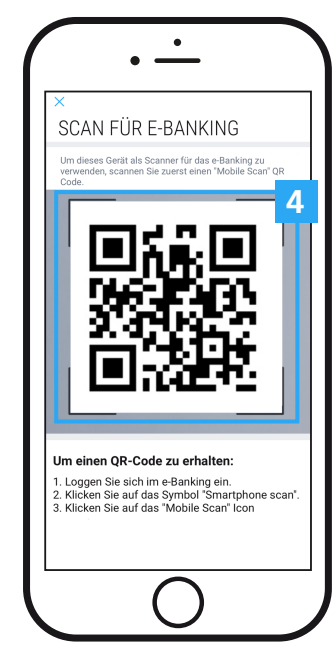

## AUF IHREM COMPUTER/TABLET

5 Das untenstehende Bild wir angezeigt, Sie können nun mit dem Scannen beginnen

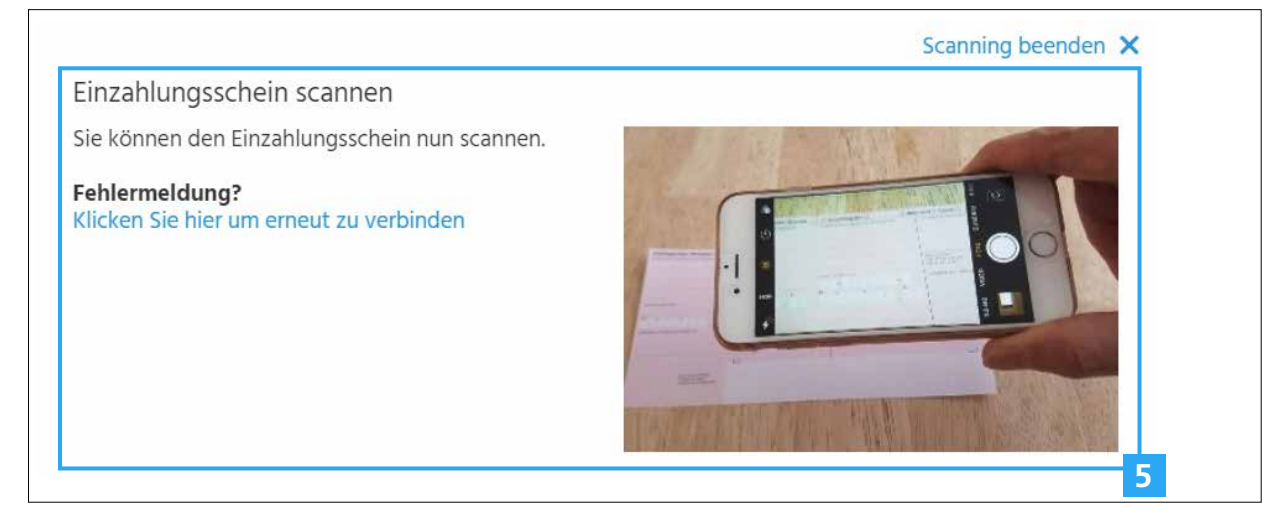

#### WICHTIGER HINWEIS

**Bitte klicken Sie erst** dann auf "Scanning beenden", wenn Sie alle Ihre Einzahlungsscheine erfasst haben!

## **AUF IHREM SMARTPHONE**

- 6 Klicken Sie auf den Link "Scannen Sie Ihren Einzahlungsschein ein"
- 7 **Scannen** Sie die Codierzeile Ihres Einzahlungsscheins ein

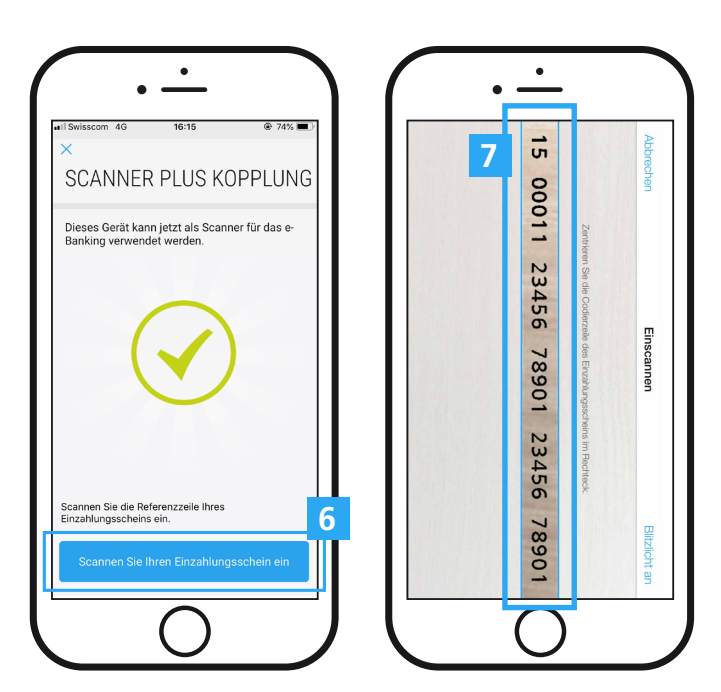

# AUF IHREM COMPUTER/TABLET

- 8 Überprüfen, ggf. ergänzen Sie die Zahlungsdaten im e-banking
- 9 Klicken Sie nach der Überprüfung auf "Überweisen"

|                                    |             |                       |                                 | 00.08.10.14         | achrichten | e-Dokume                | nte o i 📯 Einste  | nungen   🗗 Abm |
|------------------------------------|-------------|-----------------------|---------------------------------|---------------------|------------|-------------------------|-------------------|----------------|
|                                    | Ubersicht   | Testa Jean 📍          |                                 |                     |            |                         |                   |                |
| <b>K</b> FKB                       |             | Privatkonto<br>581-04 | Lohnkonto<br>578-09             | Sparkonto<br>579-06 | Werts      | chriftendepot<br>583-09 | +                 |                |
|                                    |             | 226 CHF               | 900 CHF                         | 200 CH              | HF         | 804 CHF                 | Neues Produkt     |                |
| Übersicht                          | Zusar       | mmenfassung Zał       | nlungen Verm                    | ögensauszug         | Börse (    | Kauf & Aufträge)        |                   |                |
| Zahlungsart:                       | Inland (ESR | - PC - Bank)          |                                 |                     |            |                         |                   | Abbrechen      |
|                                    |             |                       |                                 |                     |            |                         |                   |                |
| egünstigter                        |             | Bet                   | rag                             |                     |            | Auftraggebe             | r                 |                |
|                                    |             |                       |                                 |                     |            | Belastungskor           | nto               |                |
| Konto Nr./IBAN                     |             |                       |                                 | 49.10               | CHF 🔻      | Lohnkonto, T<br>578-09  | esta Jean         | 900.00 CHF     |
|                                    |             | Opti                  | ional                           |                     |            |                         |                   |                |
| Banque Cantonale de Fribourg (768) |             | Stick                 | Stichwort (für spätere Suche) 🗸 |                     |            |                         |                   |                |
| Referenznummer                     | 07961       |                       |                                 |                     |            | Als Dauerau             | iftrag einrichten |                |
| 50                                 | 0/001       | Letz                  | te Zahlungen an <b>Kalende</b>  | Circus 🗸            |            |                         |                   |                |
| egunstigter                        |             |                       |                                 |                     |            | Fr 09.08.2019           | )                 |                |
| Nalesdo-Dicas                      |             |                       |                                 |                     |            |                         |                   |                |
| Strasse (optional)                 |             |                       |                                 |                     |            |                         |                   | Uberweisen     |
| Adresszusatz (option               | al)         |                       |                                 |                     |            |                         |                   |                |
| PLZ / Stadt                        |             |                       |                                 |                     |            |                         |                   |                |

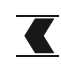

#### **AUF IHREM SMARTPHONE**

**10** Klicken Sie auf **"OK"**, um fortzufahren

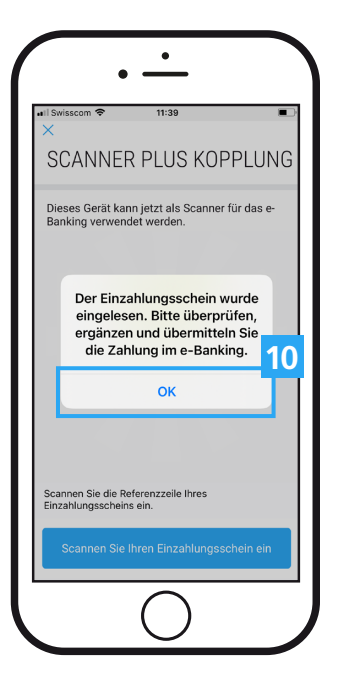

Um einen neuen Einzahlungsschein zu scannen, wiederholen Sie den Schritt 6

## AUF IHREM COMPUTER/TABLET

**11 Wenn Sie alle Ihre Einzahlungsscheine erfasst haben,** klicken Sie auf den Link **"Scanning beenden"** 

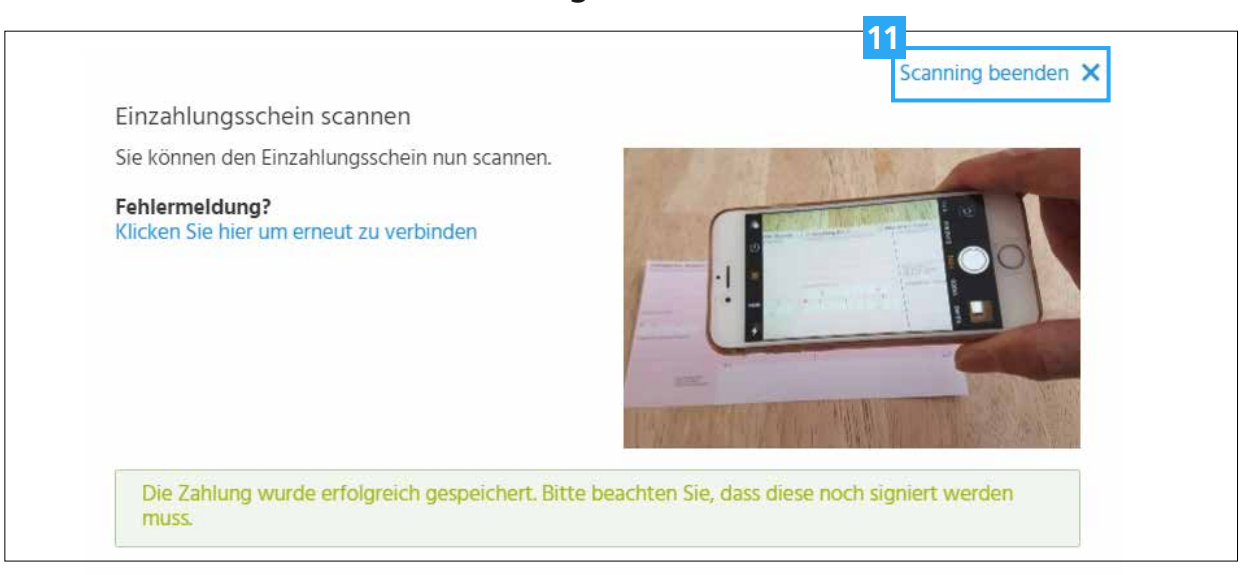

# Kundendienst

Telefon0848 352 352Montag - Freitag8h00 - 17h30

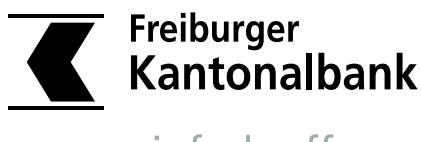

einfach offener

www.fkb.ch